Centric Business Systems

## HP PRODUCT QUICK QUIDE

## SETTING A FAX CONFIRMATION PAGE TO BE PRINTED BY DEFAULT

To begin, obtain the IP Address of the device:

- Go to the Settings icon on the User Control Panel of the device
  - Networking, Ethernet, TCP/IP, IP4 Settings
  - Manual Settings, IP Address

Type the machine's IP address into an internet web browser.

- This will bring you to the Web Access Control Panel
- To sign in the log in will be admin (all lowercase). The password will be admin or 95973.

Now click Fax button in the middle of the gray task bar at the top of the page.

- Under Common Job Settings, change the Notification Condition on which to Notify from Do Not Notify to Notify when job completes.
- Change the Method to Deliver Notification from email to print to receive a physical copy. To receive an email, selet that option and type in the destination email address.
- Press the blue Apply button in the lower right corner.

| $\overleftarrow{igodoldsymbol{	heta}}  ightarrow$ C $\widehat{m{	heta}}$ | 🛛 🔒 https://192.168.169.21/hp/device/Fax/Index                                                                                                    | ⊌ ☆                                                           | ± II\ 🗊 📽 Ξ                           |
|--------------------------------------------------------------------------|----------------------------------------------------------------------------------------------------|---------------------------------------------------------------|---------------------------------------|
| HP Color I<br>HP Color Laser.                                            | LaserJet Flow E67560<br>Jet Flow E67560 192.168.169.21                                                                                                    | Search by Keyword                                             | User: Administrator<br>Q 🛕 🏫 Sign Out |
| Information General                                                      | Copy/Print Scan/Digital Send Fax Supplies Troubleshooting                                                                                                    | Security HP Web Services                                      | Networking                            |
| Fax Send Setup     Default Job Options     Quick Sets Fax Speed Dials    | Fax Send Setup > Default Job Options                                                                                                    |                                                               | Help                                  |
|                                                                          | Fax Send Method       Enable Fax Send       Internet Fax Service                                                                                                    |                                                               |                                       |
|                                                                          | Common Job Settings LAN Fax Setup Internet Fax Setup                                                                                                    |                                                               |                                       |
|                                                                          | Notification                                                                                                    |                                                               |                                       |
|                                                                          | Condition on Which to Notify         Method Used to Deliver Notification           Notify when job completes           Print            Include at hum page in the no page in the no page in the n | <b>humbnail</b><br>nbnail of the first scanned<br>tification. |                                       |
|                                                                          | Prompt user prior to job start<br>Note: The email address associated with a user's account is used for job notification when a user signs in at the product. If not signed in, the user must enter an email address before<br>politication is cont. The product must also be of up to use an SMTP content for sending ampiliable.                                                                                                    |                                                               |                                       |
|                                                                          |                                                                                                    |                                                               | Apply Cancel                          |
|                                                                          |                                                                                                    |                                                               |                                       |
|                                                                          |                                                                                                    |                                                               |                                       |

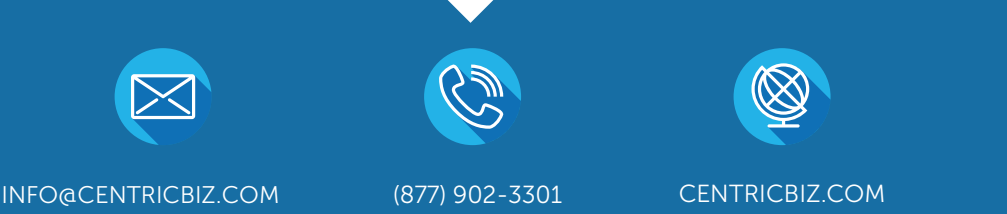